# L'affiliation

# www.FaireDuCashFacile.com www.Revenus-Automatiques.com (si vous n'êtes pas encore inscrit sur revenusautomatiques, sachez que vous recevrez 70-90\$ par vente)

L'affiliation consiste à envoyer des visiteurs vers un site qui vend des produits. Si un de ces visiteurs s'inscrit, vous obtenez une commission/pourcentage sur la vente générée.

Ce concept est très puissant sur internet car votre clientèle est mondiale et il existe plusieurs moyens d'obtenir du trafic ciblé pour augmenter vos ventes en tant qu'affilié !

Un affilié génèrent plus de 50 000\$ par mois (il met les efforts nécessaires) ! Vous êtes la seule personne qui peut mettre une limite à vos revenus. Votre motivation et votre imagination peut vous mener très loin en tant qu'affilié.

### Utiliser un système de CPC pour générer des revenus rapidement !

Les systèmes CPC (Coût Par Clic) sont des moyens rapides d'obtenir de la visibilité à grande échelle et rapidement.

Prenons exemple de Google AdWords et Facebook. Ceux-ci vous permettent d'obtenir des publicités sur les pages de résultats de recherches ainsi que les pages de contenu du réseau Google. Vous pouvez déterminer votre budget quotidien ainsi que le CPC que vous voulez utiliser pour chaque mot ou expressions.

#### Les systèmes les plus populaires pour le CPC sont les suivants:

adwords.com facebook.com adcenter.microsoft.com searchfeed.com abcsearch.com trafficjunky.net leadsandfeeds.com bravenetmedia.com search123.com kanoodle.com ezanga.com findology.com advertising.microsoft.com/canada/fr adbrite.com pricegrabber.com LookSmart.com bid4keywords.com

### Comment générer des revenus avec l'affiliation et le CPC ?

On s'inscrit à Google Adwords (ou autre) pour obtenir de la publicité et par les faits même, les visiteurs qui cliqueront sur ces publicités seront redirigés sur votre page de vente. Si ceux-ci utilise le service sur votre page, vous obtenez des commissions !

Le concept est simple, non ? Cette technique peut vous enrichir très rapidement avec un système de CPC très performant.

#### Explications détaillées de Google Adwords

Tel qu'expliqué précédemment, Google AdWords est un système de CPC qui vous permet d'obtenir de la publicité sur le moteur de recherche Google.

Avant tout, vous devez ouvrir un compte AdWords, pour ce faire, vous pouvez cliquer sur le lien suivant :

Procédure pour ouvrir un compte AdWords:

### ÉTAPE 1 SÉLECTIONNER LE TYPE DE COMPTE

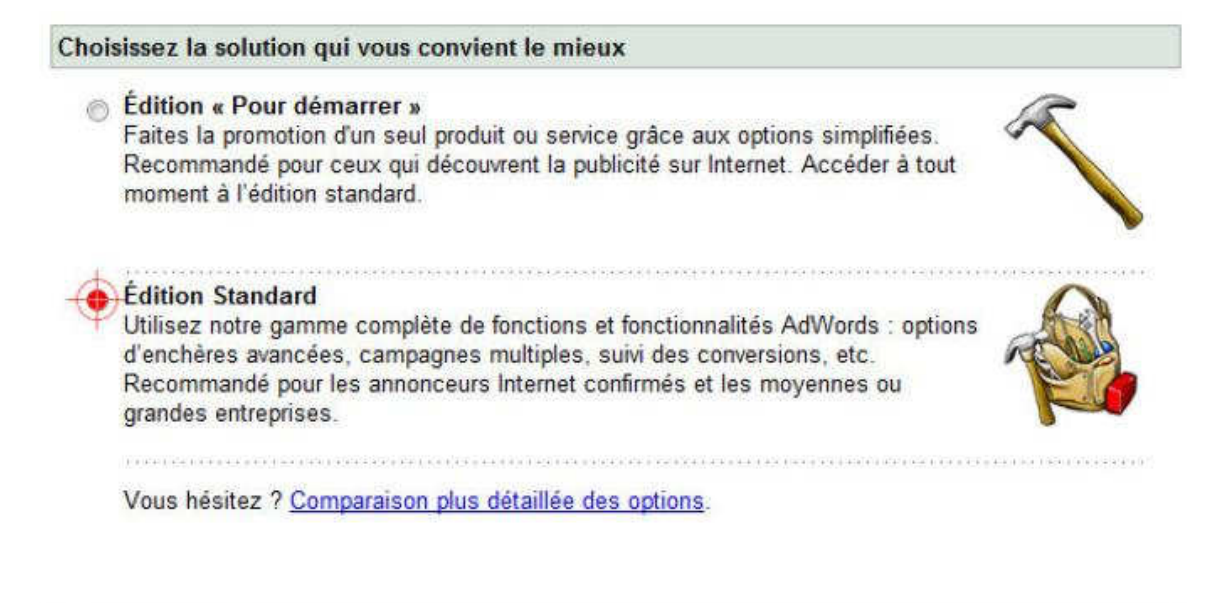

Continuer»

Veuillez choisir « Édition Standard » et cliquez sur « Continuer »

ÉTAPE 2 CLIBLER LES CLIENTS PAR LANGUE ET EMPLACEMENT GÉOGRAPHIQUE

| cibier les cierris par langue                                                                                                    |                                                                                                    |                                                                                                    |
|----------------------------------------------------------------------------------------------------|----------------------------------------------------------------------------------------------------|----------------------------------------------------------------------------------------------------|
| Quelles sont les langues parlées par vos<br>clients ?<br>Maintenez la touche <i>Ctrl</i> ou <i>Command</i> e enfoncée<br>pour sélectionner plusieurs langues. | Etançais<br>Alemand<br>Anglais<br>Chinois (simplifié)<br>Chinois (traditionnel)<br>Coréen<br>Danois<br>Espagnol + | Vous devez déterminer la langue utilisée par<br>vos futurs clients potentiels. Si ceux-ci habitent<br>la France, utilisez "Francais" par contre, si vous<br>ciblé le marché américain, utilisez "Anglais" |
| Cibler les clients par emplacement géo                                                                                                    | ographique                                                                                                    | hoisissez une ontion :                                                                                                    |
| <ul> <li>Pays et territoires - Vos annonces seront</li> </ul>                                                                                                 | présentées à l'occasion de                                                                                        | s recherches lancées dans les zones sélectionnées.                                                                                                    |
| Régions et villes - Vos annonces seront d                                                                                                    | iffusées à l'occasion des n                                                                                       | cherches effectuées dans les régions ou villes que vous avez sélectionnées.                                                                                                    |
| (Option disponible seulement dans certaine                                                                                                    | s zones.)                                                                                                    |                                                                                                    |
| (Option disponible seulement dans certaine<br>Personnaliser - Vos annonces seront diffu:<br>défini.                                                           | s zones.)<br>sées pour les recherches r                                                                           | éalisées dans un rayon donné autour de l'adresse de votre société ou d'un autre e                                                                                                    |

Encore une fois, pour l'emplacement géographique, tout dépend de la clientèle que vous ciblez. En général, j'utilise toujours l'option « Pays et Territoires ».

Pour une campagne qui cible le marché canadien, j'utilise « Canada ». Vous pouvez sélectionnez d'autre pays francophones tels que Maroc, France, Suisse, Belgique.

En prenant le temps de bien choisir ces options de langue et emplacement géographique, vous éviterez de payer pour de la publicité qui ne serait pas utilise.

De plus, vos ventes par rapport à vos clics (taux de conversions) sera beaucoup plus élevée.

**CONVERSION :** synonyme de vente et ce terme est couramment utilisé dans le domaine du marketing sur le web pour classifié des produits.

TAUX DE CONVERSION : moyenne de clics nécessaires pour obtenir une conversion.

# ÉTAPE 3 CRÉER VOTRE PREMIÈRE ANNONCE

À cette étape, vous devez composer votre première publicité. Cette publicité affichée sur le monteur de recherche Google. Vous aurez de la compétition ce qui oblige à vous démarquer si vous voulez réussir !

Par le fait même, vous comprendrez qu'il est très important d'avoir un bon texte dans votre publicité pour vous démarquer et obtenir plus de clics que vos compétiteurs.

#### Créer une annonce textuelle

| Par exemple :                                                                                                    |                                   |                   |                      |
|----------------------------------------------------------------------------------------------------|-----------------------------------|-------------------|----------------------|
| Travail à la Maison<br>Gagner 1000\$/jour à la maise<br>Travail Amusant sur internet<br>www.FaireDuCashFacile.com | on<br>n/***Votre                  |                   |                      |
| Titre :                                                                                                    | Travail à la Maison               | 25 caractères max |                      |
| Ligne de description 1 :                                                                                          | Gagner 1000\$/jour à la maison    | 35 carac          | tères max.           |
| Ligne de description 2 :                                                                                          | Travail Amusant sur internet      | 35 carac          | tères max.           |
| URL à afficher : (2)                                                                                              | http:// www.FaireDuCashFacile.com | /***Votre         | 35 caractères max.   |
| URL de destination : (2)                                                                                          | http:// 👻 www.faireducashfacile.  | com/***VotrelD*** | 1024 caractères max. |
| Enregistrer l'annonce                                                                                             | Annuler                           |                   |                      |

Lorsque vous avez Votre Lien d'affilié, vous devez rediriger vos visiteurs vers ce lien. Il est très important de ne pas faire d'erreurs dans le champ « URL de destination » car si votre lien d'affilié n'est pas inscrit correctement, vous n'aurez pas de commission !

# Peu importe le texte que vous mettrez à cette étape, vous pourrez toujours le modifier ultérieurement.

# ÉTAPE 4 CHOISIR VOS MOTS CLÉS

Cette étape est à mon avis la plus importante de tous ! Vous devez choisir les mots/expressions pour lesquelles vous voulez que votre annonce s'affiche.

### Choisir les mots clés

#### Qui verra votre annonce ?

Votre annonce peut s'afficher lorsque les internautes cherchent les mots clés que vous choisissez ici immobilier \* si vous vendez des voitures, par exemple. Pour des résultats aussi pertinents que possibl

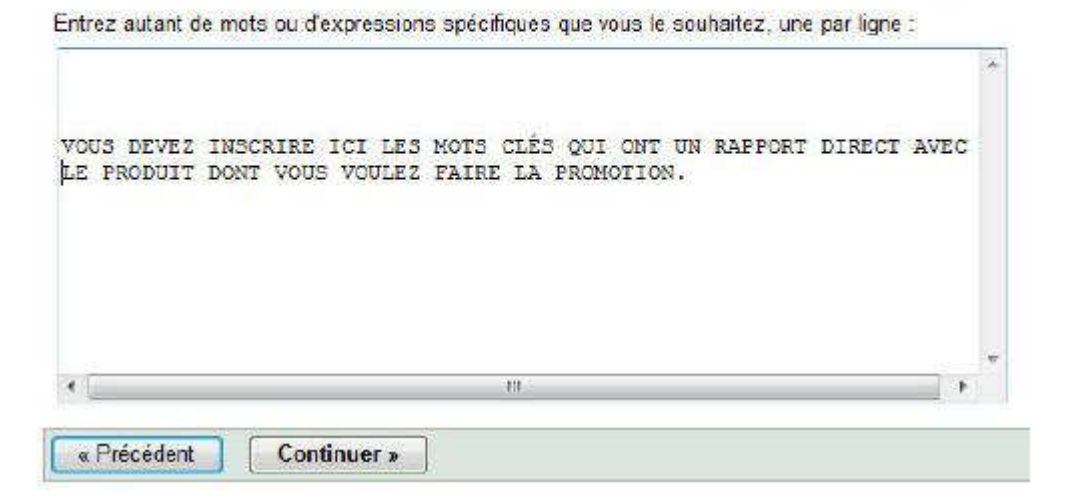

Que signifient ces mots clés ? Si vous inscrivez « Faire de l'argent », cela signigie que si un usager de Google fait une recherche sur comment faire de l'argent, il y as de fortes chances que votre annonce soit affichée.

Il est donc important de prendre le temps de choisir de bons mots clés et de bonnes expressions. De cette façon, votre annonce s'affichera que pour des gens qui sont en lien direct avec le contenu du site.

Pour éviter de dépenser une fortune en publicité, je vous conseil fortement d'utiliser des expressions très précises. Une erreur très fréquente que l'on voit chez les débutants, est d'utiliser un mot très vague qui génère beaucoup de trafic – peu ciblé

Par exemple, vous faites la promotion d'un produit qui a comme sujet de faire de l'argent en ligne, n'utilisez surtout pas le mot « argent » seul. Ce mot va créer un trafic énorme sur votre publicité mais ce trafic risque peu de générer des ventes ! Vous dépenserez donc sans générer de revenus. Il serait préférable d'utiliser des expressions tel que « Revenus sur internet », « Gagner de l'argent sur internet » , « Comment devenir riche » vous comprenez ?

Je vous conseil fortement d'utiliser le générateur de mots clé Google.

# ÉTAPE 5 INDIQUEZ VOTRE BUDGET ET VOTRE CPC

#### Choisissez une devise

« Précédent

Effectuer les paiements pour ce compte à l'aide de : Dollars canadiens (CAD \$) Ce paramètre détermine uniquement comment vous effectuez votre règlement à Google, et non la manié Remarque : Ce paramètre ne peut plus être modifié une fois que vous avez activé votre compte.

#### Quel est le montant maximum que vous êtes prêt à dépenser, en moyenne, par j

Le budget quotidien ③ permet de contrôler vos coûts. Si la limite quotidienne est atteinte, la diffusion de diffusion de l'annonce, et non sa position. Vous pouvez augmenter ou diminuer ce budget quand vous le

Entrez votre budget quotidien : \$ 100 (Utilisez ce format : 25,00 \$)

Comment mon budget affectera-t-il les performances de mes annonces ?

Continuer »

#### Quel est le montant maximum que vous êtes prêt à payer chaque fois qu'un inte

Vous pouvez modifier la position de votre annonce en définissant un autre coût par clic (CPC) maximum clique sur votre annonce. Vous pouvez modifier ce montant aussi souvent que vous le souhaitez.

| Vou        | s souhaitez acheter le plus grand nombre de clics possible 7                                                                                           |
|------------|----------------------------------------------------------------------------------------------------|
| • <u>A</u> | ficher l'outil de prévision du trafic - Entrez un CPC et consultez les prévisions de classement, de tr                                                 |
| Tro        | s points à prendre en compte :                                                                                                    |
| ٠          | La diffusion de vos annonces ne débutera qu'une fois que vous aurez activé votre compte en répo<br>budget ou mettre votre compte totalement en veille. |
|            | Votre budget définit le montant de vos dépenses. Si votre budget quotidien est de 5,00 €, par exe                                                      |
| •          | Pour diminuer vos coûts, choisissez des mots clés plus précis, tels que roses rouges au lieu de<br>de mots clés.                                       |

Budget Quotidien : Vous devez indiquer ici le montant que vous voulez investir par jour en publicité.

Enchère de CPC par défaut : Il s'agit du coût par clic que vous êtes prêt à payer lorsqu'un visiteur clique sur votre annonce.

Lors de mes campagnes publicitaires, je débute toujours avec un CPC très bas (5 à 10 cents) et après quelques jours, je fait des ajustements, soit à la hausse, soit à la baisse !

Le but est d'avoir un CPC très bas tout en ayant beaucoup de visibilité. Moins de dépenses, plus de profits !

# ÉTAPE 6 VÉRIFIER LES SÉLECTIONS

Vous y êtes presque, vous devez maintenant vérifier la langue parlée, l'emplacement géographique, votre annonce, vos mots clés, votre budget quotidien et vérifier votre CPC.

| érifier les sélection                                                                                                    | S                                                               |
|----------------------------------------------------------------------------------------------------|-----------------------------------------------------------------|
| Nom de la campagne<br>Langue(s) parlée(s) pa<br>Emplacement(s) géog<br>Devise : Dollars canadio<br>Budget : 100,00 \$ /j | : Campaign #1<br>ar vos clients : Français [ <u>Modifier</u> ]  |
| Nom du groupe d'ann<br>Annonces :<br><u>Travail à la Maison</u><br>Gagner 1000\$/jour à la r<br>Travail Amusant sur inte | nonces : Groupe d'annonces nº1<br>maison                        |
| www.FaireDuCashFacile<br>Modifier                                                                                        | e.com                                                           |
| Mots clés : [Modifier]                                                                                                   |                                                                 |
| Mots clés : [Modifier]<br>comment devenir ric                                                                            | he sur le web comment faire pour générer de l'argent sur le we  |
| Mots clés : [Modifier]<br>comment devenir ric                                                                            | he sur le web comment faire pour générer de l'argent sur le wel |

Nous vous enverrons des annonces relatives à votre contrat de publicité avec Google. Sélecti

Je souhaite que vous me proposiez des idées personnalisées en vue d'améliorer les p
 J'aimerais recevoir des bulletins d'informations périodiques AdWords contenant des c

Comment avez-vous découvert Google AdWords ? <sélectionner un(e)>

| « Précédent | Continuer vers l'inscription » |
|-------------|--------------------------------|

Si tout est conforme, cliquez simplement sur « Continuer vers l'inscription ».

# ÉTAPE 7 PARAMÉTRAGE DU COMPTE

Cette étape consiste seulement à indiquer votre adresse courriel qui vous servira ultérieurement à vous connecter sur votre compte Google AdWords.

Félicitation, votre compte Google AdWords est maintenant créé !

# PROCÉDURES COURANTES SUR GOOGLE ADWORDS

Modifier les paramètres d'une campagne

- Langue parlé des futurs clients
- Emplacement géographique des futurs clients
- Votre budget quotidien
- Votre CPC

Sélectionnez votre campagne et cliquez sur « Modifier les paramètres »

|    | ▼ Cam   | pagnes en l | igne      |                         |   |
|----|---------|-------------|-----------|-------------------------|---|
| Su | spendre | Réactiver   | Supprimer | Modifier les paramètres | + |
|    | Nom de  | la campagne | E.        |                         |   |
|    | WeightL | ossMethods  | -         |                         |   |

| Paramètres généraux          |                                                                                                    |                                                     |                                                                                          |
|------------------------------|----------------------------------------------------------------------------------------------------|-----------------------------------------------------|------------------------------------------------------------------------------------------|
| Nom de la campagne :         | argent sur internet                                                                                                    |                                                     |                                                                                          |
| Date de début :              | 2008-12-20                                                                                                    |                                                     |                                                                                          |
| Sera diffusée iusqu'à :      | <ul> <li>Aucune date de fin</li> </ul>                                                                                  |                                                     |                                                                                          |
|                              | © 2010 * mars * 20 *                                                                                                    |                                                     |                                                                                          |
| Options de budget            |                                                                                                    |                                                     |                                                                                          |
| Budget :                     | s 100.00 / jour 🕲                                                                                                    |                                                     |                                                                                          |
|                              | <ul> <li>Afficher le budget recommandé   Comment mon budget</li> </ul>                                                  | t affectera-t-il les performar                      | nces de mes annonces ?                                                                   |
| Mode de diffusion : 🕖        | <ul> <li>Standard : diffuser les annonces à intervalle</li> <li>Accéléré : diffuser les annonces le plus tôt</li> </ul> | s réguliers<br>possible                             |                                                                                          |
| Réseaux et enchères          |                                                                                                    |                                                     |                                                                                          |
| Tous les types de réseaux :  | ✓ Enchère avec CPC maximum Modifier la st                                                                               | tratégie d'enchères                                 |                                                                                          |
|                              | Afficher mes annonces sur :                                                                                             |                                                     | Options : Enchère avec CPC maximum                                                       |
| Rechercher dans :            | 👿 Recherche Google 💿                                                                                                    |                                                     | Préférences de positionnement 2                                                          |
|                              | Partenaires de recherche ②<br>Exige la recherche Google                                                                 |                                                     |                                                                                          |
| Contenu :                    | 🔽 Le réseau de contenu 🕐                                                                                                |                                                     | Statistiques démographiques : Afficher et modifier les options                           |
|                              | Pages pertinentes sur l'intégralité du                                                                                  | réseau 💿                                            |                                                                                          |
|                              | <ul> <li>Pages pertinentes uniquement sur les<br/>ciblés (2)</li> </ul>                                                 | s emplacements                                      |                                                                                          |
| Plate-forme :                | Ordinateurs portables et de bureau (2)                                                                                  |                                                     | Ces paramètres ne s'appliquent pas aux annonces au format mobile. Les                    |
|                              | 👿 iPhones et autres mobiles dotés d'un naviga                                                                           | ateur Internet complet (                            | mobiles classiques, quels que soient les choix que vous effectuez ici. En<br>savoir plus |
|                              | Envoyer vos commentaires                                                                                                |                                                     |                                                                                          |
| Planification et diffusion   |                                                                                                    |                                                     |                                                                                          |
| Planification des annonces : | Désactivé. Annonces diffusées en permanence.<br><u>Activer la planification des annonces</u> ②                          |                                                     |                                                                                          |
| Diffusion des annonces : ②   | Optimiser : afficher plus souvent les annonc                                                                            | es les plus performante                             | es (recommandé)                                                                          |
|                              | Alterner : Afficher les annonces à tour de rô                                                                           | le                                                  |                                                                                          |
| Public cible                 |                                                                                                    |                                                     |                                                                                          |
| Langues :                    | Français Allaintenez enfoncée la to                                                                                     | ouche Ctrl ou Option et cliqu                       | uez sur                                                                                  |
|                              | Allemand (B) les différents éléments à<br>doivent être écrites dans                                                     | sélectionner. Les annonce<br>les langues ci-dessus. | s                                                                                        |
|                              | Chinois (simplifié)<br>Chinois (traditionnel) =                                                                         |                                                     |                                                                                          |
| Lieux                        | Ciblago actuellement - Medifer                                                                                          |                                                     |                                                                                          |
|                              | Belgique (Pays)                                                                                                    |                                                     |                                                                                          |
|                              | • Canada (Pays)<br>• France (Pays)                                                                                      |                                                     |                                                                                          |
|                              | <ul> <li>Suisse (Pays)<br/><u>Comment le choix influe-t-il sur mes annonces ?</u></li> </ul>                            |                                                     |                                                                                          |
|                              |                                                                                                    |                                                     |                                                                                          |
| Enregistrer les modification | Annuler                                                                                                    |                                                     |                                                                                          |

Sur cette page, vous pouvez modifier les paramètres importants de votre campagne.

Vous pouvez aussi choisir si vous voulez une diffusion standard ou accéléré. Voici la description qui indique bien la fonction de chacune d'entre elle :

- Standard : diffuser les annonces à intervalles réguliers.
- Accéléré : diffuser les annonces le plus tôt possible.

Plus vos annonces seront vues, plus vous aurez de clicks et par le fait même plus de ventes !

Je vous conseil donc fortement d'utiliser l'option « Accéléré »

La deuxième option intéressante est le Réseau de contenu. En plus d'apparaître sur l'engin de recherche Google, vos annonces apparaîtront sur tout page qui utilise Google AdSense et qui est en lien avec vos mots clés.

Vous comprendrez que ce trafic est moins ciblé que le trafic généré sur l'engin de recherche Google. Il est donc important de mettre un CPC moins élevé pour le réseau de contenu. Vous devez donc cocher cette option pour pouvoir définir un CPC différent au réseau de contenu par rapport au CPC définit pour les recherches directes sur Google.

# Comment faire de la pub sur Facebook en 10 minutes J'ai fait 490\$ en 14h

# www.Faireducashfacile.com www.Revenus-automatiques.com

J'ai pris quelques minutes afin de créer ce petit ebook afin de vous montrer et vous enseigner comment faire de la **Pub** sur **www.Facebook.com** 

C'est beaucoup plus simple que Google (adwords.com) et que Yahoo (overture.com), et d'ici 5-10 minute vos annonce seront déjà créés et fonctionnelles. Je vais vous montrer en quelques click comment Afficher vos Pub et attirer des centaines de visiteurs pour quelques dollars d'investissement.

Premièrement, rendez vous sur <u>www.facebook.com</u>, connectez vous à votre compte et descendez en **bas de la page complètement.** 

Vous y retrouverez ceci et cliquez sur PUBLICITÉ comme indiqué en rouge :

|                 | 🖻 🖬 🔍 👭 📅 🗆 |                       | It Amis en ligne (13)     | Q                    |
|-----------------|-------------|-----------------------|---------------------------|----------------------|
| Facebook @ 2009 | Français \$ | À propos de Publicité | Véveloppeurs Emplois Cond | átons • Rechercher d |
| opours des e    | Code of S   |                       |                           |                      |

Par la suite, cliquez sur CRÉER UNE PUBLICITÉ comme indiqué en rouge :

|          | Créer une publicité                |
|----------|------------------------------------|
| jualité. | ou gérer des publicités existantes |
|          |                                    |
| Étapes   |                                    |
|          | jualité.<br>Étapes                 |

Ensuite vous pouvez créer votre annonce en **3 étapes** bien simples. Suivez attentivement les étapes et vous êtes à 5 minutes d'avoir votre annonce en ligne sur Facebook.com

**Étape1 :** ceci est seulement un exemple de pub que vous pouvez faire, donc ne copier pas directement tout ce que j'écris, soyez imaginatif, créatif et votre annonce sera unique, Voici l'étape 1, entrez les Informations nécessaires.

| 3 étapes très simples.                                                    | Copier une publicité existante 🔻                             |                                                                                                    |
|---------------------------------------------------------------------------|--------------------------------------------------------------|----------------------------------------------------------------------------------------------------|
| 1. Concevez votre                                                         | publicité                                                    |                                                                                                    |
| Titre de la publicité.                                                    | ) caractères restants.                                       |                                                                                                    |
| Gagner de l'Argent Rapi                                                   | de                                                           | Gagner de l'Argent                                                                                                 |
| Corps de la publicité.                                                    | 33 caractères restants.                                      | Rapide                                                                                                    |
| Voici un exemple de pub<br>afin qu'aucune pub ne s                        | o que vous pouvez faire, soyez imaginatif<br>oit identique ! | Cor                                                                                                    |
| Image de la publicité<br>un espace de 110x80px.<br>P<br>Supprimer l'image | L'image sera redimensionnée pour tenir dans                  | Voici un exemple de pub<br>que vous pouvez faire,<br>soyez imaginatif afin<br>qu'aucune pub ne soit<br>identique ! |
| URL de destination. E                                                     | xemple : http://www.votresiteweb.com/.                       |                                                                                                    |
| http:// - www.Pou                                                         | rlaRouletteExemple.com/Votre-ID-Exemple                      |                                                                                                    |

Étape 2 : Choisir le Pays ou vous désirez faire de la publicité, il est seulement possible d'en choisir un à la fois, donc il vous faudra plusieurs annonce si vous désirez rejoindre le maximum de personne, sélectionnez ensuite les options comme vous le désirez :

| Lieu :                   | Canada 🔹                      | Choisir le Pays ou vous désirez faire de |
|--------------------------|-------------------------------|------------------------------------------|
|                          | Partout                       | d'en choisir un a la fois, donc il vous  |
|                          | Par région/département        | faudra plusieurs annonce si vous         |
|                          | 🔘 Par ville                   | désirez rejoindre le maximum de          |
| Âge :                    | 18 👻 - Tous 👻                 | personne                                 |
| Sexe :                   | Homme Femme                   |                                          |
| Mots-clés :              | Entrez un mot-dé              |                                          |
| Formation :              | Tout                          |                                          |
|                          | O Diplôme universitaire       |                                          |
|                          | À l'université                |                                          |
|                          | Au lycée                      |                                          |
| Lieux de travail :       | Entrez une entreprise, organi | sation ou autre lieu de travail          |
| Situation<br>amoureuse : | T Célibataire T En couple     | Fiancé(e) Marié(e)                       |
| Intéressé(e)<br>par :    | Hommes Femmes                 |                                          |
| Langues :                | Entrez une langue             | 12                                       |

**Étape 3 :** Inscrivez le nom que vous voulez donner à votre campagne ainsi que le budget que vous désirez investir chaque jour, vous pouvez exemple tout investir sur la même annonce, ou bien 10\$ par jour sur 4 annonces différentes exemple en Suisse, Belgique, Canada, France et autres. Payer par clic (CPC) est la meilleure option à mon avis. L'offre

conseillée : pour le prix par clic est à votre choix aussi, vous pouvez indiquer 0.10\$ autant que 1\$ par visiteur (clic)

Plus votre montant est bas, exemple 0.10\$, vous aurez plus de visiteur pour votre argent, donc 25\$/jours, vous aurez 250 visiteurs, par contre même si vous décidez de mettre 100\$ par jour, vous n'atteindrez probablement pas 1000 visiteurs, puisque c'est selon l'offre et la demande, plus vous aurez de visiteurs, donc vous devrez augmenter votre Offre a 0,20 ou 0,30\$ par visiteur....Mais pour l'instant, mettez une mise (offre) a environ 0.15\$.

Ensuite cliquez sur **Continuer** en bleu.

| . Campagnes                                      | et tarification                                                                                                    |
|--------------------------------------------------|----------------------------------------------------------------------------------------------------|
| Create a new ca                                  | mpaign                                                                                                    |
| ) Choose an existi                               | ing campaign                                                                                                    |
| Nom de la can                                    | npagne                                                                                                    |
| Votre CHOIX                                      |                                                                                                    |
| Budget quotid                                    | lien Quel est le maximum que vous souhaitez dépenser par jour ?                                                                      |
| 25.00                                            |                                                                                                    |
| Calendrier. Qu     Passer ma pi     Passer ma pi | and souhaitez-vous lancer votre publicité ?<br>ublicité en continu à partir d'aujourd'hui<br>ublicité uniquement aux dates indiquées |
| ) Payer par impres                               | ssion (cpm)                                                                                                    |
| Paver par dic (cr                                | pc)                                                                                                    |
| CONTRACTOR AND A DATA OF A                       |                                                                                                    |
| Offre maximu                                     | m (USD) Combien souhaitez-vous payer par dic ? (minimum : \$0,01 USD).                                                               |

Continuer

Ensuite vous voyez votre annonce, avec les statistiques pour chaque annonce, Max bid (\$) = votre montant par clic Imp = impression = Le nombre de personne qui ont vu votre annonce Clic = Nombre de clic sur votre lien TDC = c'est le pourcentage de clic par rapport au nombre d'Impression CPC = Cout moyen par clic, peux être moins cher que le montant que vous avez mit Dépense = Combien ca vous a coûté jusqu'à présent

Donc pour les dépenses, vous pouvez sélectionnez la Période : vous avez le choix soit : -Durée de vie de l'annonce (total depuis que l'annonce est activée) -Aujourd'hui -Hier -Semaine

| otifications                                                                                                    |                        |                                       |                   |                         |             |                 | Dépenses                                       |
|----------------------------------------------------------------------------------------------------|------------------------|---------------------------------------|-------------------|-------------------------|-------------|-----------------|------------------------------------------------|
| ujourd'hui<br>L'annonce 99% Gagne de l'Argent a été créée.<br>Hier<br>3 annonces ont été créées.<br>La publicité 99% Gagne de l'Argent a été approuv                                                                                                    | é.                     |                                       |                   |                         |             |                 | Aujourd'hu<br>24/02<br>23/02<br>22/02<br>21/02 |
| Toutes les campagnes 🔹 période: Durée de                                                                                                    | vie de l'annonce 👻     |                                       |                   |                         |             |                 | Demié                                          |
| canada FR (actif) modifier                                                                                                    |                        | Budget Quotic                         | len \$25          | 5.00                    |             |                 |                                                |
| Nom                                                                                                    | Statut                 | Max Bid (\$)                          | Type              | Imp.                    | Cia         | TDC (%)         | CPC Moy. (\$)                                  |
| Gagnez de l'Argent Rapide                                                                                                    | 5, En attente d'examen | 0,15                                  | CPC               | Votre a                 | nnonce      | est en attente  | de validation.                                 |
| Totaux                                                                                                    |                        |                                       |                   | 0                       | 0           | 0,00            | 0.00                                           |
| and the second second se |                        |                                       |                   |                         |             |                 |                                                |
| france (actif) modifier                                                                                                    |                        | Budget Quoto                          | lien \$25         | 5.00                    |             |                 |                                                |
| france (actif) modifier<br>Nom                                                                                                    | Statut                 | Budget Quoto<br>Max Bd (\$)           | lien <b>\$2</b> 5 | 5.00<br>Imp.            | Clos        | TDC (%)         | CPC Moy. (\$)                                  |
| france (actif) modifier<br>Nom<br>99% Gagne de l'Argent                                                                                                    | Statut                 | Budget Quoto<br>Max Bid (\$)<br>0, 15 | Type<br>CPC       | 5.00<br>Imp.<br>154 473 | Cles<br>123 | TDC (%)<br>0,08 | CPC Moy. (\$)<br>0.13                          |

Ajoutez Votre Carte de Crédit.....Allez dans Facturation

| ris Ou<br>ire des p                  | itils ?<br>oubs   |                | Т               |            |                         |                               |                |            |                |
|--------------------------------------|-------------------|----------------|-----------------|------------|-------------------------|-------------------------------|----------------|------------|----------------|
| aceb                                 | ook               | Accueil        | Profil          | Amis       | Boîte de réception      | )                             | Simon Cossette | Paramètres | Déc            |
| (Ph)                                 | Cartie            | onstra da i    | aublicitáe      | 1 Prost    | Departe   Each ratio    | Courrier discharging a 1 Aida |                |            |                |
| Notifi                               | cations           | i interie de l | publicites      | 1 rayes    | Traculatori             | Courier electronique   wee    |                | Ĩ          | Dépe           |
| Aujour                               | d'hui<br>ablatá c |                |                 |            |                         |                               |                | 6          | Aujoun         |
| <ul> <li>Lap</li> <li>2an</li> </ul> | ublicite G        | agnez de l'Ar  | депт карка<br>с | e a ete aț | prouve.                 |                               |                |            | 24/02          |
| Hier                                 | r                 |                | <u>.</u>        |            |                         |                               |                |            | 23/02          |
| ∎ 3 an                               | nonces o          | nt été créée   | 5.              |            |                         |                               |                |            | 22/02<br>21/02 |
| Tout                                 | tes les ca        | mpagnes 👻      | Périod          | le: Duré   | e de vie de l'annonce 👻 |                               |                |            |                |

Facebook est supposé vous le demander automatiquement la première fois que vous créer une annonce, mais je vous montre quand même comment inscrire votre carte de crédit. Cliquez sur **Source de Financement.** 

| le factural | tion du cor  | npte      |                         |           |                       |                  |                     |              |            |     |
|-------------|--------------|-----------|-------------------------|-----------|-----------------------|------------------|---------------------|--------------|------------|-----|
| facebo      | ook 1        | ccueil    | Profil                  | Amis      | Boite de réception    | ۹                | Sir                 | non Cossette | Paramètres | i D |
| Com         | Gestionnair  | e de pub  | lidités   P<br>atif des | ages   Ra | apports   Facturation | Courrier électro | mique   Aide        |              |            |     |
| Réca        | pitulatif de | facture   | tion                    | Sources ( | de financement        |                  |                     |              |            |     |
| Mois:       | février 2009 | •         |                         |           |                       |                  |                     |              |            |     |
| Date        | Tra          | risaction | Descript                | ion       |                       |                  |                     |              |            |     |
|             |              |           |                         |           |                       | Aucune           | facture ce mois-ci. |              |            |     |
| Solde       | actuel?      |           |                         |           | Limite                | quotidienne de   | e dépenses ??       |              |            |     |
| \$25.2      | 29           |           |                         |           | \$250.0               | 0                |                     |              |            |     |

# Ensuite cliquez sur Ajoutez une Carte de Crédit

| n   Courrier électronique:   Aide |      |                 | Créer une publicité 🕨              |  |  |
|-----------------------------------|------|-----------------|------------------------------------|--|--|
|                                   |      |                 | Retour aux campagnes de publicités |  |  |
|                                   |      |                 | Ajouter une carte de crédit        |  |  |
|                                   | Туре | Numéro          | Date d'expiration                  |  |  |
|                                   | VISA | xxxxxxxxxxx7032 | 05/2010                            |  |  |
|                                   |      |                 | Colt do unor                       |  |  |

Vous pouvez avec vos informations personnelles, payer vos annonces personnelles pour le site avec votre lien afin de faire de la promotion pour notre site. Pour terminer **Enregistrer la carte de crédit** 

| Prénom :                    | Votre N   | m                      |   |  |
|-----------------------------|-----------|------------------------|---|--|
| lom de famille :            | Votre Nom |                        |   |  |
| ype de carte de crédit :    | Visa      |                        |   |  |
| luméro de carte de crédit : |           |                        |   |  |
| )ate d'expiration :         | 01 👻      | 2009 👻                 |   |  |
| ode de sécurité :           |           | (Qu'est-ce que c'est?) |   |  |
| Adresse de facturation :    |           |                        |   |  |
| Adresse de facturation 2 :  |           |                        |   |  |
| /ille :                     | 1         |                        |   |  |
| tat/Province/Région :       |           |                        |   |  |
| ode postal :                |           |                        |   |  |
| Pays:                       | Canada    | (                      | • |  |

Bien, j'espère que ces informations vous seront utiles. J'ai commencé à faire de la pub il y a seulement quelque jours sur Facebook, et lorsque je me suis lever ce matin, j'avais déjà 5 ventes, et 7 vente totales rendu a 14h00, à vous de voir si vous désirez faire pareil,

imaginez faire 7 vente x 70\$ en une journée.... Ca vous donne 490\$ donc presque 15 000\$ par mois

J'ai mit 4 annonces de 25\$ par jour, donc normal que j'aille beaucoup de vente, avec seulement 10\$ par jour, vous pouvez aussi en retirer un bon bénéfice....ca c'est sur !!!!!!!!

## FAIRE DE LA PROPTION GRATUITEMENT

Si vous ne pouvez pas utiliser AdWords, ne vous en faites pas ! vous pouvez utiliser plusieurs moyens pour faire de la promotion !

Vous pouvez en faire la promotion sur les forums de discussions, vous pouvez créer un blogs, vous pouvez aussi utiliser des sites d'annonces GRATUITES !

Par contre, n'oublier pas d'indiquer votre lien d'affilié, celui-ci nous permet de savoir qui a référé un client !

Votre imagination peut vous permettre d'obtenir des milliers de visiteurs sans débourser en promotion !

Bon Succès à tous !

Simon C. (00)1-819-448-2226 Québec

Vous pouvez me rejoindre sur moneybegood@hotmail.com isisdistribution@hotmail.com